## Einrichtung der IServ-E-Mail Weiterleitung

Melden sie sich bei IServ unter www.als-hsw.de mit den Zugangsdaten ihres Kindes an.

Klicken sie auf E-Mails und dann auf Einstellungen. Es erscheint ein Dialogfeld, indem sie entsprechende Eintragungen machen können.

| IServ     |                  |   |                        |  |
|-----------|------------------|---|------------------------|--|
|           | •••              |   | 🕈 » E-Mail » Posteinga |  |
| VN        | Vorname Nachname |   | 🖍 Verfassen            |  |
| Schne     | ellzu griff 🛛 🖍  |   |                        |  |
| $\bowtie$ | E-Mail           |   | Postei 1               |  |
|           | Dateien          |   | A Gesendet             |  |
| 9         | Kalender         |   | â Papierkorb           |  |
|           | Messenger        |   | Hunerwüns              |  |
| \Ie N     | lodule           | > | Einstellungen          |  |

| Eingehende E-Mails zu folgender Adresse umleiten:     Empfänger Wichtiger Hinweis: Diese E-Mail-Adresse kann dem Absender angezeigt werden, wenn ein Fehler bei der Sie keine Umleitungen, wenn Sie diese geheim halten möchten. | ÷             | Datenschutzhinweis: E-Mail-Umleitungen konnen Konversationen an externe Dienste weiterleiten, wa<br>interne Kommunikation erwarten. Bitte beachten Sie die Benutzerordnung und Dienstanweisungen Ihrei |
|----------------------------------------------------------------------------------------------------|---------------|----------------------------------------------------------------------------------------------------|
| Empfänger<br>Wichtiger Hinweis: Diese E-Mail-Adresse kann dem Absender angezeigt werden, wenn ein Fehler bei der<br>Sie keine Umleitungen, wenn Sie diese geheim halten möchten.                                                 | 🗌 Ei          | ngehende E-Mails zu folgender Adresse umleiten:                                                                                                    |
| Wichtiger Hinweis: Diese E-Mail-Adresse kann dem Absender angezeigt werden, wenn ein Fehler bei der<br>Sie keine Umleitungen, wenn Sie diese geheim halten möchten.                                                              | Emp           | pfänger                                                                                                    |
|                                                                                                    | Wich<br>Sie k | tiger Hinweis: Diese E-Mail-Adresse kann dem Absender angezeigt werden, wenn ein Fehler bei der Zustel<br>eine Umleitungen, wenn Sie diese geheim halten möchten.                                      |
| Eine Kopie auf dem Server behalten.                                                                                                    | 🗌 Ei          | ne Kopie auf dem Server behalten.                                                                                                    |

Klicken sie "Eingehende E-Mails zu folgender Adresse umleiten:" an und tragen darunter ihre persönliche E-Mail-Adresse ein.

Sie sollten "Eine Kopie auf dem Server behalten" anklicken, wenn sie zusätzlich zur Weiterleitung auch bei IServ einen Überblick über ihre E-Mails haben möchten. Klicken sie dann auf "Speichern".

## Weiterleitung an mehrere E-Mail-Adressen:

Über E-Mail, Einstellungen, Sieve-Script können sie mehrere E-Mail-Adressen hinterlegen, an die die IServ E-Mail weitergeleitet werden soll.

redirect "<u>mailadresse@mail.de</u>"; keep;

oder

redirect "mailadresse@mail.de"; redirect "mailadresse2@mail2.de"; keep;

In diesem Beispiel wird die eingehende E-Mail an die Mailadresse <u>mailadresse@mail.de</u> weitergeleitet (oder im 2. Beispiel zusätzlich an mailadresse2) und eine Kopie im Postfach behalten.

Jeder Befehl muss mit einem Semikolon abgeschlossen werden. Die "Redirect"-Kette kann beliebig fortgesetzt werden.

Wichtig ist, dass "keep" am Ende, damit die E-Mail im eigentlichen Postfach erhalten bleibt.

Am Ende der Eingabe bestätigen sie ihre Eingabe mit "Speichern".